#### How to Apply for and Instantly Receive a Revision to a Symbium Solar Permit or Solar Permit w/ Energy Storage System

1. Visit the City of Manteca's Instant Residential Solar and Energy Storage System Permit webpage - <a href="https://www.manteca.gov/departments/development-services/building-safety/instant-automated-solar-permits">https://www.manteca.gov/departments/development-services/building-safety/instant-automated-solar-permits</a>

# Instant Residential Solar and Energy Storage System Permits

Font Size: 🛨 😑 🛛 🕂 <u>Share & Bookmark</u> 🔎 <u>Feedback</u> 🚔 <u>Print</u>

Font Size: 🗗 🗖 🖪 Share & Bookmark 📕 Feedback 🚔 Print

Automated residential solar permits will be available to licensed contractors on July 15, 2024. Symbium's online, automated permitting platform automatically checks for code compliance and issues permits in real time for residential solar and energy storage systems. To watch a video on the application process, go <u>here</u>.

# How to Apply?

1. Enter your property address in the bar below. Symbium will provide data about the property and assist you through the permit process.

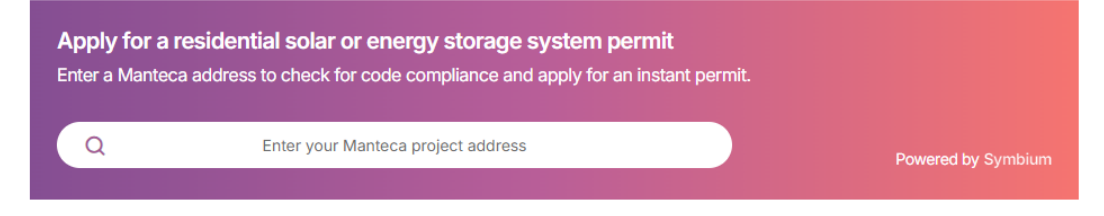

2. Enter the project address in box where prompted and click the address desired.

# Instant Residential Solar and Energy Storage System Permits

Automated residential solar permits will be available to licensed contractors on July 15, 2024. Symbium's online, automated permitting platform automatically checks for code compliance and issues permits in real time for residential solar and energy storage systems. To watch a video on the application process, go <u>here</u>.

## How to Apply?

1. Enter your property address in the bar below. Symbium will provide data about the property and assist you through the permit process.

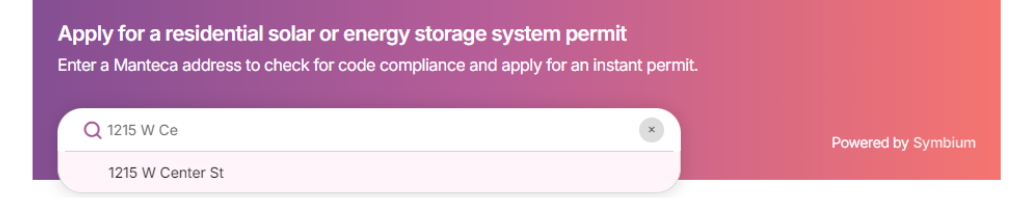

3. A page will load that shows the property. At the top left is the "Login" link. Click the link and log into your account.

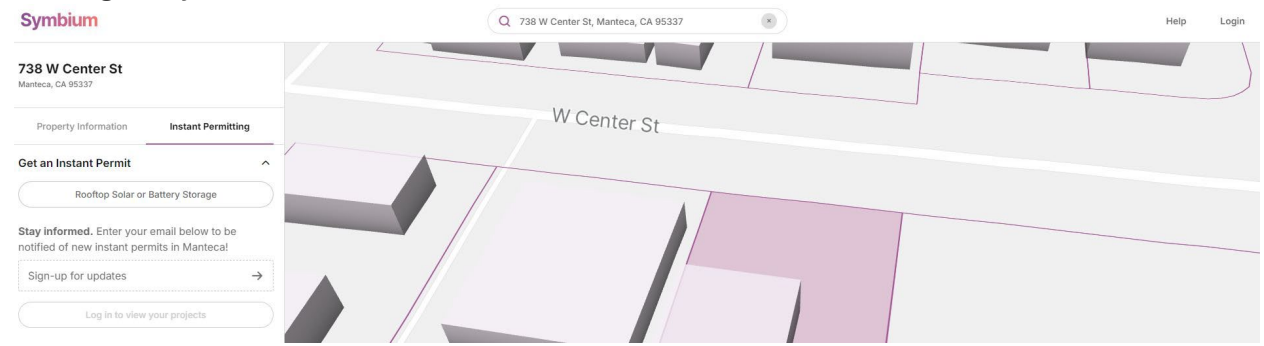

4. Once logged into your account and the project you will see the "Revisions" tab on the left side of the screen. Complete the revision application and make payment when prompted.

| 5               | ymbium                                         |
|-----------------|------------------------------------------------|
| <               | Projects / Existing Projects                   |
| <b>In</b><br>73 | nprovement Project Ø<br>8 W Center St, Manteca |
| En              | ter Project Scope                              |
|                 | Rooftop Solar or Battery Storage Installation  |
|                 | Site Details                                   |
|                 | Rooftop Photovoltaic (PV) System               |
|                 | Roof Surface                                   |
|                 | PV Array Mounting System                       |
|                 | Main Service Panel                             |
| Ar              | alysis                                         |
| Aŗ              | pply for Permits                               |
| Re              | view Payments                                  |
| Re              | visions                                        |
| Sc              | hedule Inspections                             |
| M               | anage Collaborators                            |
| De              | woload Documents                               |

5. Now visit the City of Manteca's Citizen Portal - <u>https://aca-prod.accela.com/MANTECA</u> and log into your Citizen Access Portal account.

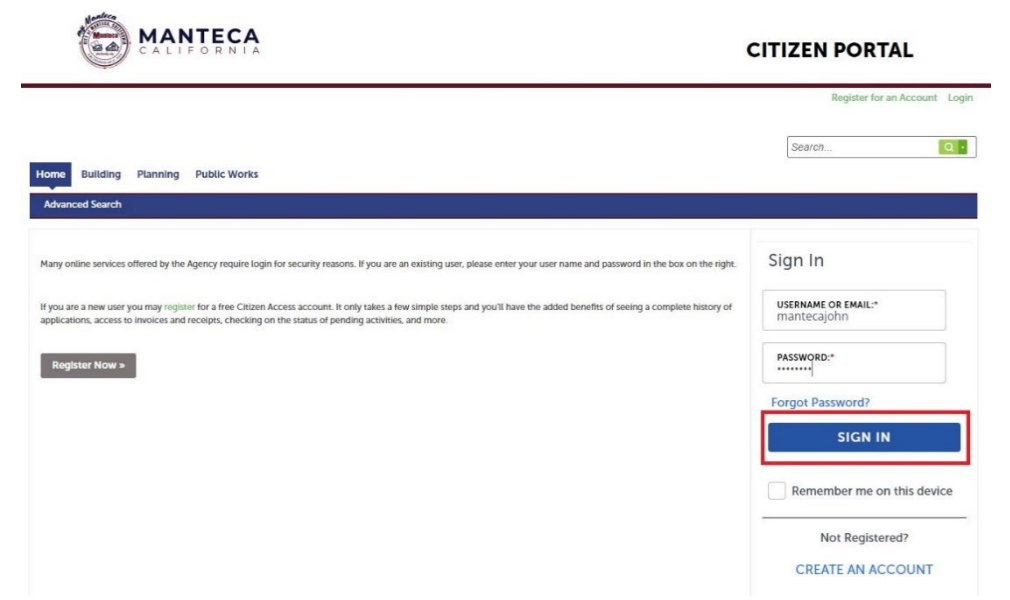

6. Once logged in click on "Create an Application."

| Home Building          | g Planning Pu          | blic Works    |                 |                       |
|------------------------|------------------------|---------------|-----------------|-----------------------|
| Dashboard              | My Records             | My Account    | Advanced Search |                       |
| Welcome Brad V         | Vungluck               |               |                 |                       |
| ou are now logged i    | in.                    |               |                 |                       |
| What would you I       | ike to do today?       |               |                 |                       |
| To get started, sele   | ct one of the services | listed below: |                 |                       |
| Building               |                        |               |                 | Planning              |
| Create an Applicatior  | n                      |               |                 | Create an Application |
| Search Applications    |                        |               |                 | Search Applications   |
| Schedule an Inspection | on                     |               |                 |                       |
| Public Works           |                        |               |                 |                       |
| Create an Application  | 1                      |               |                 |                       |
| Search Applications    |                        |               |                 |                       |

### **City of Manteca Development Services Department**

7. Read the Disclaimer, check the box that you've read it and accept the terms, and then click "Continue Application."

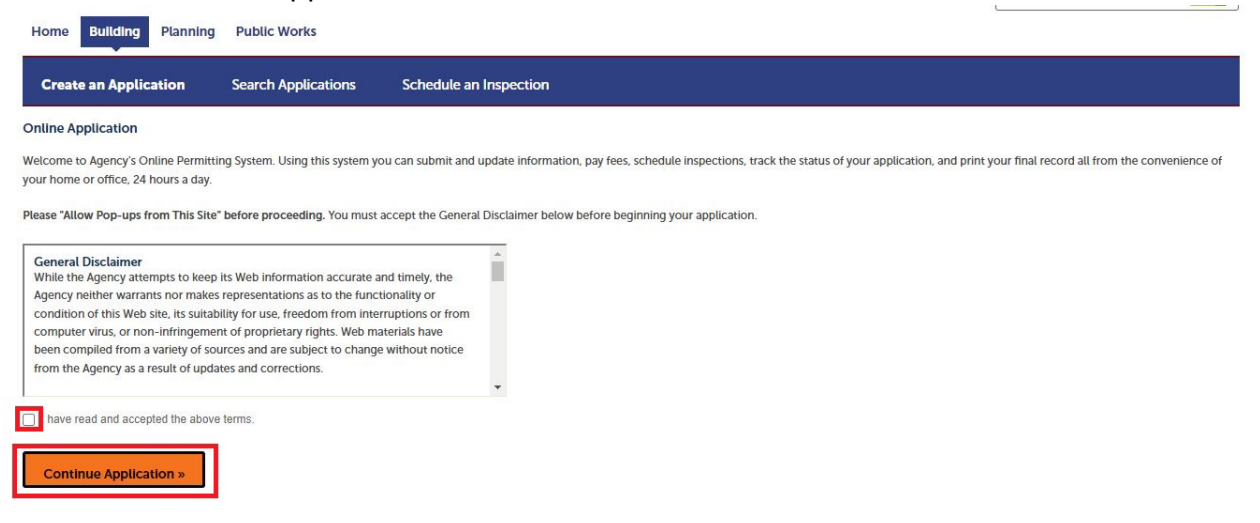

8. Scroll to the bottom of the next page and click on record type "Revision/Addendum Request" and then "Continue Application."

| Home Building Planni                                                                                                    | ing Public Works                                                           |                                                                   |
|----------------------------------------------------------------------------------------------------|----------------------------------------------------------------------------|-------------------------------------------------------------------|
| Create an Application                                                                                                    | Search Applications                                                        | Schedule an Inspection                                            |
| Select a Record Type                                                                                                    |                                                                            |                                                                   |
| Choose one of the following avai                                                                                                    | lable record types. For assistance                                         | or to apply for a record type not listed below please contact us. |
| T                                                                                                    | Search                                                                     |                                                                   |
| Building Permits     Commercial New Construction     Demolition     Fire Suppression     HVAC     Master Plan     Pool or Spa     Reroof     Residential New Construction     Sign     Solar     Trade (includes Energy Storag     Water Heater | n or Remodel<br>or Remodel or ADU<br>ge, Electrical Service, Stucco, Anter | na, etc.)                                                         |
| <ul> <li>Building Administration</li> <li>Deferred Submittal</li> <li>Special Inspection App</li> </ul>                                                                                                    |                                                                            |                                                                   |
| Building Site     Grading     Landscape     Onsite Utilities     Park     Parking Lot                                                                                                    |                                                                            |                                                                   |
| Revision/Addendum Request                                                                                                    | n Issued Permit                                                            |                                                                   |
| Continue Application »                                                                                                    | ]                                                                          |                                                                   |

9. On the next screen, input your previously approved permit number, residential (since Symbium applications are only available for residential properties), and then check the box "Yes" since a permit was previously issued for the solar permit through Symbium. Click "Continue Application."

| Home Building Planni                                      | ng Public Works                   |                      |        |            |                            |
|-----------------------------------------------------------|-----------------------------------|----------------------|--------|------------|----------------------------|
| Create an Application                                     | Search Applications               | Schedule an Inspecti | ion    |            |                            |
| Revision/Addendum Request                                 |                                   |                      |        |            |                            |
| 1 Revision Work<br>Description                            | 2 Documents                       | 3                    | Review | 4 Pay Fees | 5 Record Issuance          |
| Step 1: Revision Work D                                   | escription > Revision De          | ails                 |        |            | * Indicator a row and Sold |
| Revision                                                  |                                   |                      |        |            | indicates a required field |
| GENERAL                                                   |                                   |                      |        |            |                            |
| * Permit Number:                                          |                                   | 24-2424              |        |            |                            |
| *Residential or Commercial:                               |                                   | Residential 🔻        |        |            |                            |
| Is this revision for a previously pe<br>through Symbium?: | ermitted residential solar permit | Yes     No           |        |            |                            |
| Please describe the s                                     | cope of the revision              |                      |        |            |                            |
| *Application Name:                                        |                                   |                      |        |            |                            |
| Revision to Permit BLD24-2424                             |                                   |                      |        |            |                            |
| Description of Work:<br>Added 1 Panel to Permit           |                                   |                      |        |            |                            |
|                                                           |                                   |                      |        |            |                            |
|                                                           |                                   |                      |        |            |                            |
| spell check                                               |                                   |                      |        |            |                            |
| Continue Application »                                    | ]                                 |                      |        |            | Save and resume later      |

10. Upload the required documents by dragging them and dropping them in the dashed box on the page. The required documents include the Electrical Line Diagram, Site Plan, Symbium Inspection Checklist, Symbium Scope and Compliance Details, and Symbium Spec Sheets that were approved through Symbium. A Revision Letter is also required that explains any revisions being made to the previously approved permit.

| Home Building Plann                              | ing Public Works                                                    |                                                                           |                                                              |                                                                                      |
|--------------------------------------------------|---------------------------------------------------------------------|---------------------------------------------------------------------------|--------------------------------------------------------------|--------------------------------------------------------------------------------------|
| Create an Application                            | Search Applications Sche                                            | dule an Inspection                                                        |                                                              |                                                                                      |
| Revision/Addendum Reques                         | t                                                                   |                                                                           |                                                              |                                                                                      |
| 1 Revision Work<br>Description                   | 2 Documents                                                         | 3 Review                                                                  | 4 Pay Fees                                                   | 5 Record Issuance                                                                    |
| Step 2:Documents>Up<br>Digital Project Subm      | load Revised Documents                                              |                                                                           |                                                              | * indicates a required field                                                         |
| Submission Pack                                  | age Files Comments Appr                                             | oved Plans / Documents 🛛 🖸                                                |                                                              | Help                                                                                 |
| Status: Received                                 |                                                                     |                                                                           |                                                              |                                                                                      |
| Upload files. The f<br>Checklist,• Sym           | ollowing Document Types must be up<br>abium Scope and Compliance Do | Noaded for this application: • Electrical<br>etails,• Symbium Spec Sheets | line diagram,• Revision Letter,•                             | Site Plan,• Symbium Inspection                                                       |
| Submission Package Descr<br>Submission Package 1 | iption *                                                            | Ca                                                                        | Drag files here to nnot exceed 350Mb. Allowed file extension | o upload or click to select files<br>15: XLS,XLSX,DOC,DOCX,DWG,JPG,JPEG,PDF,PDFA,PNG |

11. Once all documents have been uploaded and identified under the "Doc Type" tab you can scroll to the bottom of the page and click "Continue Application."

| ≡   | 🔋 🛓 🔍 Searci              |                   | ×               |            |               |            |                     |                                     |                       |
|-----|---------------------------|-------------------|-----------------|------------|---------------|------------|---------------------|-------------------------------------|-----------------------|
|     | File Name 🛛 🛧             | Description 1     | Doc Туре        | $\uparrow$ | Uploaded By   | $\uparrow$ | Uploaded Date 1     | Status 1                            | Thumbnail             |
|     | Capture9.JPG              | Enter file descri | Revision Letter | ~          | Brad Wungluck |            | 10-23-2024 13:55:48 | <ul> <li>Ready to Submit</li> </ul> |                       |
|     | Capture9a.jpg             | Enter file descri | Site Plan       | ~          | Brad Wungluck |            | 10-23-2024 13:55:48 | Ready to Submit                     | tana (                |
|     | Capture10.JPG             | Enter file descri | Symbium Insp    | ~          | Brad Wungluck |            | 10-23-2024 13:55:48 | <ul> <li>Ready to Submit</li> </ul> |                       |
|     | Capture11.JPG             | Enter file descri | Symbium Sco     | ~          | Brad Wungluck |            | 10-23-2024 13:55:48 | <ul> <li>Ready to Submit</li> </ul> |                       |
|     | Capture12.JPG             | Enter file descri | Symbium Spe     | ~          | Brad Wungluck |            | 10-23-2024 13:55:48 | <ul> <li>Ready to Submit</li> </ul> |                       |
| 6 0 | f 6 files are ready for s | ubmittal          |                 |            |               |            |                     |                                     |                       |
| E   | PORT LIST                 |                   |                 |            |               |            |                     |                                     |                       |
| Co  | ntinue Application »      |                   |                 |            |               |            |                     |                                     | Save and resume later |

12. Review all permit record information for accuracy and then click "Continue Application."

| Create an Application                                                                                                    | earch Applications                                        | Schedule an Inspe                                           | ection                                                                    |                                        |                                                       |      |
|----------------------------------------------------------------------------------------------------|-----------------------------------------------------------|-------------------------------------------------------------|---------------------------------------------------------------------------|----------------------------------------|-------------------------------------------------------|------|
| Revision/Addendum Request                                                                                                    |                                                           |                                                             |                                                                           |                                        |                                                       |      |
| 1 Revision Work<br>Description                                                                                                    | 2 Documents                                               |                                                             | 3 Review                                                                  | 4 Pay Fees                             | 5 Record Issuance                                     |      |
| Step 3: Review                                                                                                    |                                                           |                                                             |                                                                           |                                        |                                                       |      |
| Continue Application »                                                                                                    |                                                           |                                                             |                                                                           |                                        | Save and resume t                                     | ater |
| Record Type                                                                                                    | he Edit buttons to make cha                               | nges to sections or Continu                                 | e Application to move on.                                                 |                                        |                                                       |      |
|                                                                                                    |                                                           |                                                             | Revision/Addendum Request                                                 |                                        |                                                       |      |
| Revision                                                                                                    |                                                           |                                                             |                                                                           |                                        |                                                       |      |
| GENERAL                                                                                                    |                                                           |                                                             |                                                                           |                                        | E                                                     | idit |
| Permit Number:                                                                                                    |                                                           | 24-2424                                                     |                                                                           |                                        |                                                       |      |
| Residential or Commercial:                                                                                                    |                                                           | Residential                                                 |                                                                           |                                        |                                                       |      |
| Is this revision for a previously permittee<br>through Symbium?:                                                                                                    | d residential solar permit                                | Yes                                                         |                                                                           |                                        |                                                       |      |
| Please describe the scor                                                                                                    | e of the revision                                         |                                                             |                                                                           |                                        |                                                       | dit  |
| Application Name: Revision to Permit BL<br>Description of Work: Added 1 Panel to P                                                                                                    | D24-2424<br>ermit                                         |                                                             |                                                                           |                                        |                                                       |      |
| I certify that I have read and understa<br>omitted. By checking the box below,                                                                                                    | nd the instructions that ac<br>I understand and agree tha | company this application a<br>tt I am electronically signir | and that the statements made as part of<br>g and filing this application. | this application are true, complete, a | and correct and that no material information has been |      |
| <ul> <li>By checking this box, I agree to the agree to the agree t</li></ul> | above certification.                                      |                                                             |                                                                           |                                        | Date: 10/23/2024                                      |      |
| Continue Application »                                                                                                    |                                                           |                                                             |                                                                           |                                        | Save and resume l                                     | ater |

13. Verify the fees and the fee amount and then click "Continue Application."

| Home Building Planni                                                                 | ng Public Works                                                          |                                                                |                    |                |
|--------------------------------------------------------------------------------------|--------------------------------------------------------------------------|----------------------------------------------------------------|--------------------|----------------|
| Create an Application                                                                | Search Applications                                                      | Schedule an Inspection                                         |                    |                |
| Listed below are fees invoiced a project information input or ca<br>Application Fees | for your application. Some fees a<br>Il agency staff if you find the qua | re based on the quantity of work items in:<br>ntity incorrect. | stalled or repaire | d. Review your |
| Fees                                                                                 |                                                                          |                                                                | Qty.               | Amount         |
| Res & Com New Construction<br>Fee)                                                   | and Additions (Permit                                                    |                                                                | 1                  | \$977.78       |
| TOTAL FEES: \$977.78<br>Note: Additional fees may be as                              | ssessed later.                                                           |                                                                |                    |                |
| Continue Application »                                                               |                                                                          |                                                                |                    |                |

14. For Payment Options select either "Pay with Credit Card" or "Pay with Bank Account" and then click "Submit Payment."

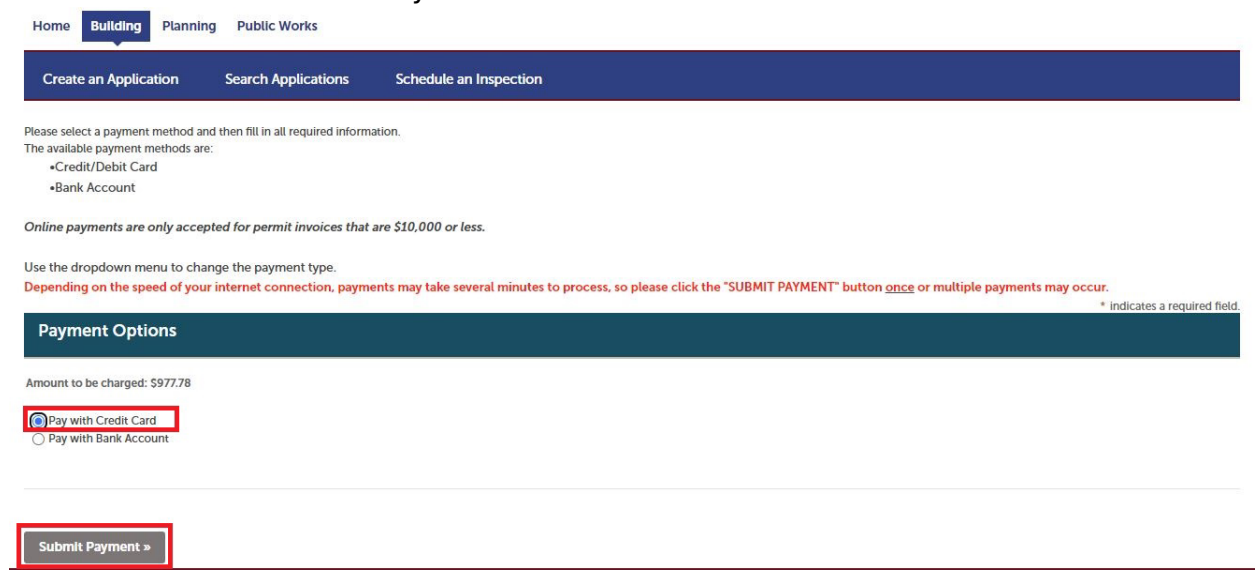

15. A new payment screen will load and then input all of the required payment information and click "Continue."

| John<br>Last Name<br>Smith                      |             |       | Daytime Phone Number |  |  |
|-------------------------------------------------|-------------|-------|----------------------|--|--|
| Last Name<br>Smith                              |             |       | Daytime Phone Number |  |  |
| Last Name<br>Smith                              |             |       | Daytime Phone Number |  |  |
| Smith                                           |             |       | Daytime Phone Number |  |  |
|                                                 |             |       | 2094568500           |  |  |
| ZIP Code:                                       |             |       |                      |  |  |
| 95337                                           |             |       |                      |  |  |
|                                                 |             |       |                      |  |  |
| Pay this Amount \$                              |             |       |                      |  |  |
| 977.78                                          |             |       |                      |  |  |
|                                                 |             |       | Debit Can            |  |  |
| Card Number                                     |             | CVV @ |                      |  |  |
| Enter card number                               |             | CVV   |                      |  |  |
| Expiry Month                                    | Expiry Year |       |                      |  |  |
|                                                 | VVVV        | ~     |                      |  |  |
| MM 👻                                            |             |       |                      |  |  |
| MM  Card Holder Name                            |             |       |                      |  |  |
| MM  Card Holder Name Enter card holder nam      | ie          |       |                      |  |  |
| MM<br>Card Holder Name<br>Enter card holder nam | le          |       |                      |  |  |
|                                                 | VVVV        | ~     |                      |  |  |

16. A payment confirmation screen will then be displayed. Check the appropriate box agreeing to the Payment Authorization Terms and then click "Pay." Note: there is a maximum credit card payment amount of \$10,000 for each permit.

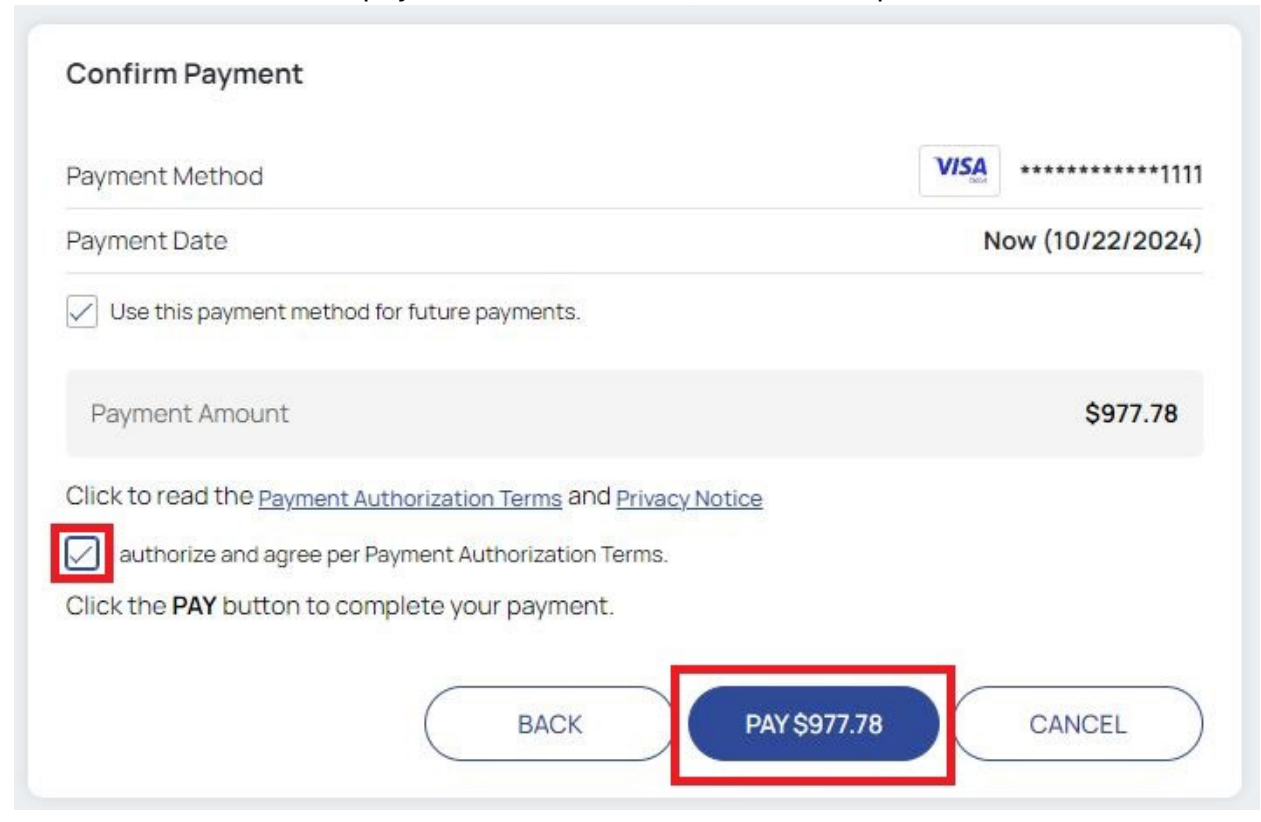

17. A payment confirmation screen will then appear back in the Citizen Access Portal.

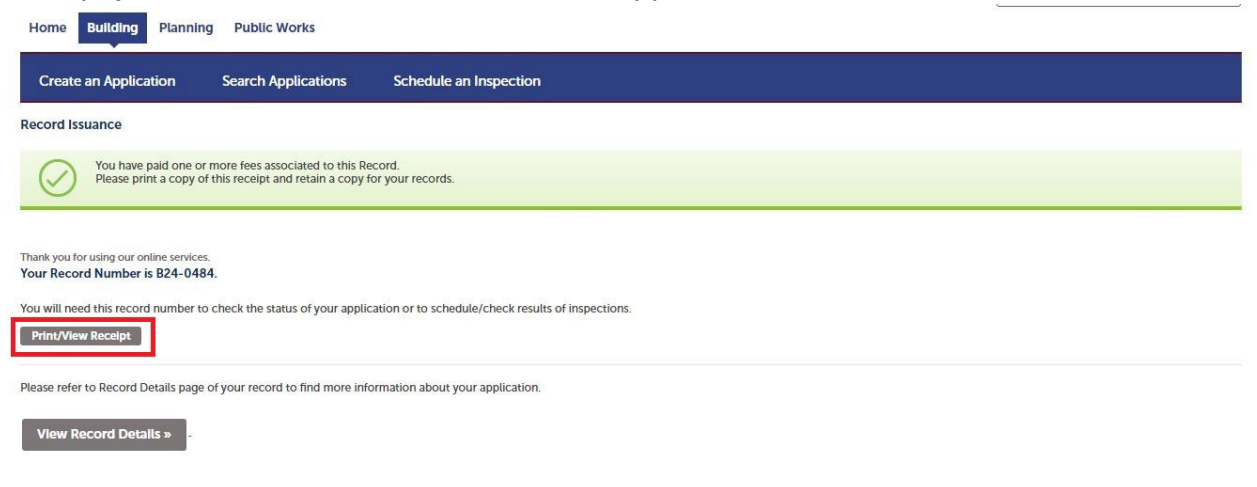

- **Citizen Access Portal**
- 18. If you click the "Print/View Receipt" link you can then view the receipt for the payment that has just been made for the permit.

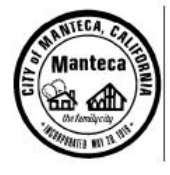

RECEIPT

### **CITY OF MANTECA**

1215 W. Center St, Suite 201, Manteca, California 95337 (209) 456-8550

JOHN SMITH

## Record #: B24-0484

Address: 1215 W CENTER St, MANTECA, CA 95337

Invoice #: 165544

Invoice Date: 10/22/2024

| Fee Item                                              | Quantity   | Total Fee |  |
|-------------------------------------------------------|------------|-----------|--|
| Res & Com New Construction and Additions (Permit Fee) | 1.00       | \$977.78  |  |
|                                                       | Total Fee: | \$977.78  |  |

Receipt No: 170161 Payment Method: Debit Card Amount Paid: \$977.78 Payment Date: 10/22/2024 Owner Info.: SMITH INVESTMENT COMPANY ETA 821 17TH ST SUITE A MODESTO, CA 95354

Cashier ID: PUBLICUSER1342

19. Your application has now been approved and you can view record details or request inspections at any time by clicking the "View Record Details" link.

| Home Building Planning Public Works                                                                                                    |             |          |                   |  |  |  |  |  |  |
|----------------------------------------------------------------------------------------------------|-------------|----------|-------------------|--|--|--|--|--|--|
| Create an Application Search Applications Schedule an Inspection                                                                                         |             |          |                   |  |  |  |  |  |  |
| Revision/Addendum Request                                                                                                    |             |          |                   |  |  |  |  |  |  |
| 1 Revision Work<br>Description                                                                                                    | 2 Documents | 3 Review | 4 Record Issuance |  |  |  |  |  |  |
| Your application has been successfully subm                                                                                                    | nitted.     |          |                   |  |  |  |  |  |  |
| Your Record Number is B24-0509.<br>You will need this record number to check the status of your application or to schedule/check results of inspections. |             |          |                   |  |  |  |  |  |  |
| Please refer to Record Details page of your record to find more information about your application.                                                      |             |          |                   |  |  |  |  |  |  |
| View Record Details » of tick this button to view details of your application.                                                                           |             |          |                   |  |  |  |  |  |  |